Note: Before starting to connect, close all Internet Browsers including Firefox, Google Chrome, Microsoft Edge, Safari, etc.

- 1. Click on the Wi-Fi icon in the top right menu bar
- 2. Click eduroam in the list of wireless networks

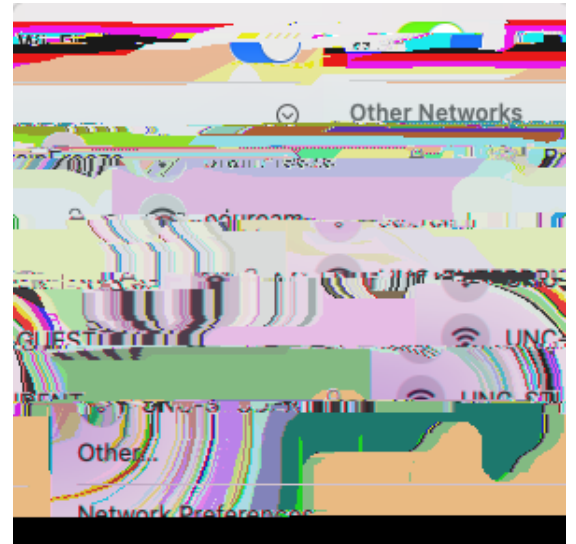

Input your Institutions credentials for the username and the password for it. Click Join

 UNCO Example: john.smith@unco.edu

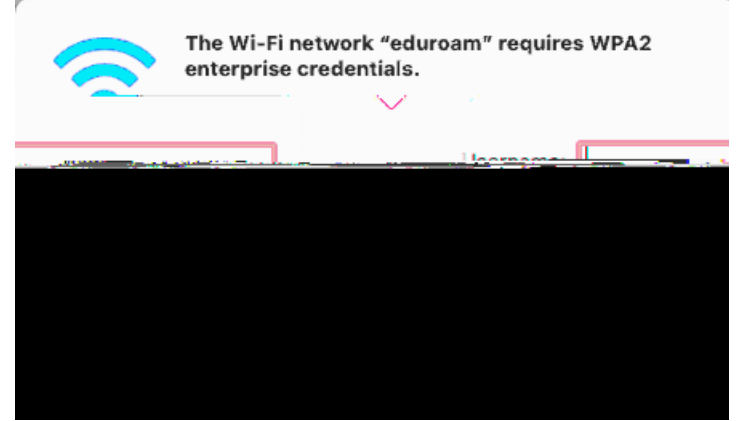

4. Click Continue

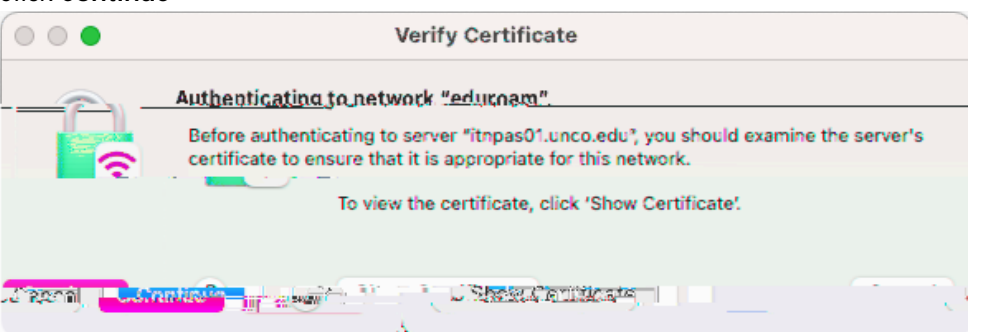

5. You should now be connected. Open a browser to ensure you are connected